# WRTS Handleiding voor leerlingen

Welkom bij WRTS!

In deze handleiding wordt uitgelegd hoe je de lijsten van je docent kunt vinden en overhoren. Op deze manier kan jouw docent je resultaten bijhouden. Lees hieronder hoe je een lijst van je docent moet overhoren op de website en in de app.

## **WRTS Website**

#### Hoe overhoor ik de lijsten van mijn docent?

Stap 1. Ga naar <u>www.wrts.nl</u>. Log in met je e-mailadres en wachtwoord.

| 💮 wrts                 |                                 | Registeren   Help                                                              |
|------------------------|---------------------------------|--------------------------------------------------------------------------------|
|                        | Leer jouw woordjes razendsn     | el met WRTS.nl                                                                 |
| Hoe werkt WRTS?        | S A                             | INLOGGEN                                                                       |
| hola <sub>[],[a]</sub> | hallo [hallo]<br>hello [he-loh] | E-mail / gebruikersnaam<br>Wachtwoord                                          |
|                        |                                 | Inloggen Wachtwoord vergeten? Bevestigingsmail nogmaals verzenden?             |
| Maak                   | k nu een gratis account aan!    | E-mail en wachtwoord onthouden?                                                |
|                        |                                 | Of login met je sociale netwerk           f         Facebook         Instagram |

Stap 2. Voer de link <u>www.wrts.nl/thed-brans</u> in de URL-balk in en klik op enter.

| wrts Q Zoeken                                                                                                    | Woordenlijsten × Over WRTS × 🚬 × 🥐          |                      |  |
|----------------------------------------------------------------------------------------------------|---------------------------------------------|----------------------|--|
| Lijsten Nieuwe lijst                                                                                                    | Q Laatst bewerkte lijsten                   |                      |  |
| Q Laatst bewerkt                                                                                                    | 0 lijst(en) geselecteerd                    | <b>*</b> ≪ ℃ Ů ♦ ▷ ( |  |
| د البرام المعالم المعالم المعالم المعالم المعالم المعالم المعالم المعالم المعالم المعالم المعالم المعالم المعال<br>المعالم المعالم المعالم المعالم المعالم المعالم المعالم المعالم المعالم المعالم المعالم المعالم المعالم المعالم | AllRight1-3hv-H7-EN     Engels-Nederlands   | Oct 27, 2017 🗠 🚮 🖉 🗅 |  |
| Mijn resultaten                                                                                                    | AllRight1-3hv-H6-EN     Engels-Nederlands   | Oct 27, 2017 🗠 🕼 🖉 🗅 |  |
| ⊕ Mijn leerdoelen<br>Ⅲ Gepauzeerd                                                                                                    | AllRight1-3hv-H5-NE<br>Nederlands-Engels    | Oct 27, 2017 😪 🖸 🖉 🕨 |  |
|                                                                                                    | AllRight1-3hv-H4-EN     Engels-Nederlands   | Oct 27, 2017 🧠 🖸 🖉 🗅 |  |
| Mappen Nieuwe map<br>Geen mappen aangemaakt                                                                                                    | AllRight1-3hv-H3-EN     Engels-Nederlands   | Oct 27, 2017 🗠 🕼 🖉 🗅 |  |
|                                                                                                    | AllRight1-3hv-H2-NE<br>Nederlands-Engels    | Oct 27, 2017 😪 🕼 🖉 🗅 |  |
|                                                                                                    | AllRight1-3hv-H1-EN     Grants Medical ands | Oct 27, 2017 🗠 🖬 🖉 🕨 |  |

Stap 3. Je bent nu op het account van Thed Brans. **Lijst overhoren:** Klik op het play-icoon om de lijst te overhoren.

| wrts Q Zoeken                             |                                                              | Woordenlijsten 🗸 🛛 Over WRTS 🗸 🔶 💮 📮 |
|-------------------------------------------|--------------------------------------------------------------|--------------------------------------|
| 🖌 Voorbeeld 🛛 😭                           | Gedeelde lijsten                                             |                                      |
| Voorbeeld heeft nog geen<br>beschrijving. | 0 lijst(en) geselecteerd                                     | 1                                    |
| f <i>P</i>                                | Zoek door lijsten  TBEN-A1-H1-01 Listening Engels-Nederlands | 04 januari 2018                      |
| Gedeelde mappen                           | TBEN-A1-H1-02 Spoken Interaction     Engels-Nederlands       | 04 januari 2018 🕞 🗘                  |
|                                           | TBEN-A1-H1-03 Reading<br>Engels-Nederlands                   | 04 januari 2018 🕞 🏠                  |
|                                           | TBEN-A1-H1-04 Writing     Engels-Nederlands                  | 04 januari 2018 🕞 🏠                  |
|                                           | TBEN-A1-H1-05 Spoken Production     Engels-Nederlands        | 04 januari 2018 🕞 🏠                  |
|                                           |                                                              |                                      |

### Kies de gewenste instelling en klik op 'Overhoring starten'.

| ijsten               | Nieuwe lijst |                                                                                       |                                                                                     |  |
|----------------------|--------------|---------------------------------------------------------------------------------------|-------------------------------------------------------------------------------------|--|
| Q Laatst bewerkt     |              |                                                                                       |                                                                                     |  |
| i≡ Mijn lijsten      |              |                                                                                       | U                                                                                   |  |
| @ Wiki liisten       |              | Wat wil je overhoren?                                                                 |                                                                                     |  |
| ,                    |              | Vraag                                                                                 | Antwoord                                                                            |  |
| 🖞 Prullenbak         |              | TBEN-A1-H1-01 Listening                                                               |                                                                                     |  |
| 💵 Mijn resultaten    |              | Engels                                                                                | Engels                                                                              |  |
| <b>A 1 1 1 1</b>     |              | engels     Nederlands                                                                 | Nederlands                                                                          |  |
| ⊕ Mijn leerdoelen    | 1            | • Neuerianus                                                                          | Gemenad                                                                             |  |
| 🛯 Gepauzeerd         |              |                                                                                       | Generge                                                                             |  |
|                      |              | Op welke manier wil je overhoren?                                                     |                                                                                     |  |
|                      |              | Makkelijk overhoren                                                                   | Overhoor instellingen                                                               |  |
| lappen               | Nieuwe map   | Puzzel de letters zijn door elkaar gehusseld                                          | In willekeurige volgorde overhoren                                                  |  |
| Chinese              |              | Spelling je ziet kort het woord. Typ het daarna in                                    | Leestekens zijn belangrijk                                                          |  |
|                      |              | Dictee luister naar het woord en typ het in                                           | Accenten, trema's en umlauten zijn belangrijk                                       |  |
| 🖪 Engels             |              | Meerkeuze selecteer het juiste antwoord                                               | Hoofdletters zijn belangrijk                                                        |  |
| Do Engola Loorigan   | 1            | Medeklinkers toont alleen de medeklinkers van het                                     | <ul> <li>Uitgebreid overhoren doorgaan tot je alles goed hebt</li> </ul>            |  |
| Les Eligeis Leerjaar | -1           | antwoord                                                                              | Juiste woord uitspreken na geven van antwoord                                       |  |
|                      |              | Moeilijk overhoren                                                                    | Vraag uitspreken voor het geven van een antwoord                                    |  |
|                      |              | In gedachten typ niets in, maar klik aan of je het goed                               | Ik weet het antwoord niet                                                           |  |
|                      |              | had                                                                                   | De mogelijkheid om mijn antwoord goed te rekenen                                    |  |
|                      |              | Eerste letter je ziet alleen de eerste letter      Teets hijn de jujiste vorteling in | Zeit bepalen wanneer de volgende vraag wordt getoon                                 |  |
|                      |              | • Toets typ de juiste vertaing in                                                     | <ul> <li>interval training hernaalt woorden vaker tijdens<br/>overhoring</li> </ul> |  |
|                      |              |                                                                                       | Interval training (light) herhaal woorden (iets minder) vaak tijdens overhoring     |  |
|                      |              |                                                                                       | Tijd overhoring 2.5 • sec                                                           |  |
|                      |              |                                                                                       |                                                                                     |  |
|                      |              | Overhoring starten                                                                    |                                                                                     |  |

**Map overnemen en overhoren:** Klik op het map-icoon rechtsboven. De map is nu overgenomen op jouw account.

| +Voorbeeld                               | Jaar 1 - VMBO LWOO                                                                                                    |                       |
|------------------------------------------|----------------------------------------------------------------------------------------------------|-----------------------|
| Voorbeeld heeft nog geen<br>beschriiving | Publiek profiel van steppingstones / Jaar 1 - VMBO LWOO                                                                                 | <b>I</b>              |
| , ,                                      | Zoek door lijsten                                                                                                    |                       |
| Gedeelde mappen                          | Stepping Stones 5e editie - 1 VMBO KGT - Bridging the Gap         22 november 2017           Engels-Nederlands         21 november 2017 | $\triangleright \phi$ |
| 🔄 Jaar 1 - VMBO BK                       | Stepping Stones 5e editie - 1 VMBO LWOO - Chapter 1 (alle woorden)<br>Engels-Nederlands 22 november 2017                                | $\triangleright \phi$ |
| 🔄 Jaar 1 - VMBO LWOO                     | Stepping Stones 5e editie - 1 VMBO LWOO - Chapter 2 (alle woorden)<br>Engels-Nederlands 22 november 2017                                | $\triangleright \phi$ |

Ga naar je eigen account. Klik op de overgenomen map bij 'Mappen'. Overhoor de lijsten in deze map.

| Lijsten Nieuwe lijst                   |         | aar 1 - VMBO LWOO                                                                       |              |                  |
|----------------------------------------|---------|-----------------------------------------------------------------------------------------|--------------|------------------|
| ♀ Laatst bewerkt                       | <b></b> | ) lijst(en) geselecteerd                                                                |              | $\triangleright$ |
| i≡ Mijn lijsten                        |         |                                                                                         |              |                  |
| 🐵 Wiki lijsten                         | Zoe     | k door jouw lijsten                                                                     |              |                  |
| 🖞 Prullenbak                           | — E     | Engels - Nederlands                                                                     |              |                  |
| ໝ Mijn resultaten<br>⊕ Mijn leerdoelen |         | Stepping Stones 5e editie - 1 VMBO KGT - Bridging the Gap<br>Engels-Nederlands          | Nov 22, 2017 | $\triangleright$ |
| 11 Gepauzeerd                          |         | Stepping Stones 5e editie - 1 VMBO LWOO - Chapter 1 (alle woorden)<br>Engels-Nederlands | Nov 22, 2017 | $\triangleright$ |
| Mappen Nieuwe map                      |         | Stepping Stones 5e editie - 1 VMBO LWOO - Chapter 2 (alle woorden)<br>Engels-Nederlands | Nov 22, 2017 | $\triangleright$ |
| Diaar 1 - VMBO LWOO                    |         | Stepping Stones 5e editie - 1 VMBO LWOO - Chapter 3 (alle woorden)<br>Engels-Nederlands | Nov 22, 2017 | $\triangleright$ |
|                                        |         | Stepping Stones 5e editie - 1 VMBO LWOO - Chapter 4 (alle woorden)<br>Engels-Nederlands | Nov 22, 2017 | $\triangleright$ |
|                                        |         | Stepping Stones 5e editie - 1 VMBO LWOO - Chapter 5 (alle woorden)<br>Engels-Nederlands | Nov 22, 2017 | $\triangleright$ |

# WRTS App

#### Hoe overhoor ik de lijsten van mijn docent?

Stap 1. Download de WRTS-app in de Appstore of Google Playstore.

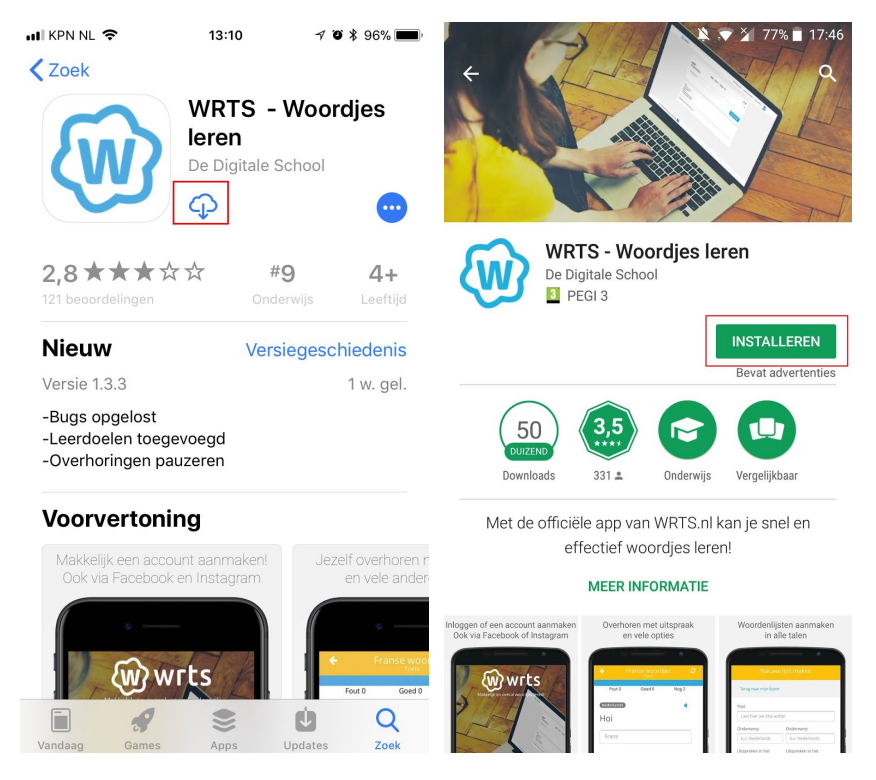

Stap 2. Open de WRTS app en klik op inloggen. Voer je e-mailadres en bijbehorende wachtwoord in en klik op 'Inloggen'.

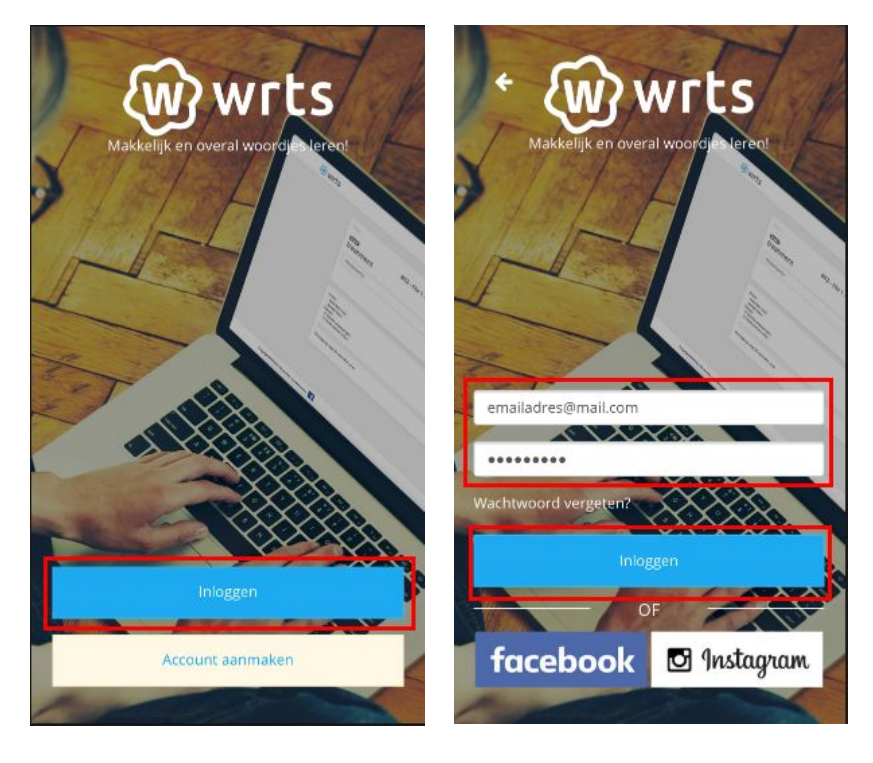

Stap 3. Je bent bij 'Laatst bewerkte lijsten'. Klik op 'Overig' en daarna op 'Publiek profiel bekijken'.

| ${\mathbb Q}$ Laatst bewerkte lijsten    |             |  |  |  |  |
|------------------------------------------|-------------|--|--|--|--|
| 0 lijst(en) geselecteerd                 |             |  |  |  |  |
| Engels-Nederlands                        |             |  |  |  |  |
| AllRight1-3hv-H6-EN<br>Engels-Nederlands |             |  |  |  |  |
| AllRight1-3hv-H5-NI<br>Nederlands-Engels |             |  |  |  |  |
| Publiek profie                           | l bekijken  |  |  |  |  |
| Instellingen                             |             |  |  |  |  |
| Audiobestanden                           |             |  |  |  |  |
| Goedgekeurde lijsten                     |             |  |  |  |  |
| i≣ ⊡<br>Lijsten Mappe                    | @<br>Overig |  |  |  |  |

## Stap 4. Vul hier 'thed-brans' in. Klik op enter.

| Voer de<br>dat je v | e gebruikersnaam in van het publieke profie<br>vilt bekijken. |
|---------------------|---------------------------------------------------------------|
| Gebrui              | kersnaam:                                                     |
| Voo                 | rbeeld                                                        |

| i≣      | 🗀      | (i)    |  |
|---------|--------|--------|--|
| Lijsten | Mappen | Overig |  |

Stap 5. Je bent nu op het publieke profiel Thed Brans. Klik op het play-icoon om te overhoren.

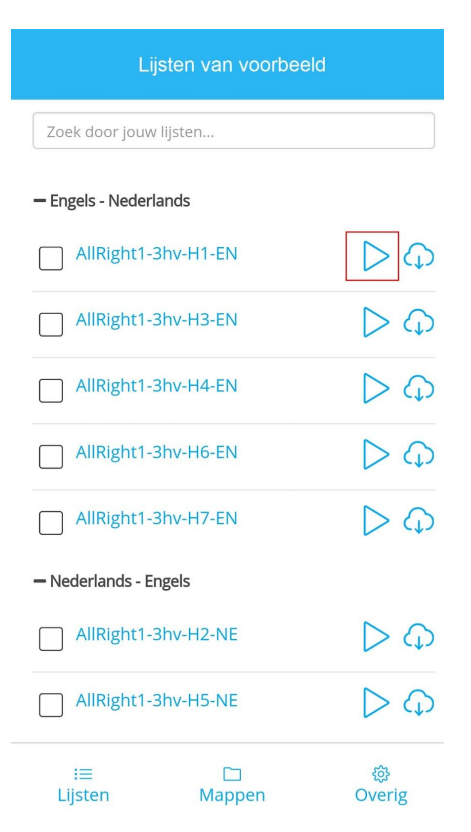